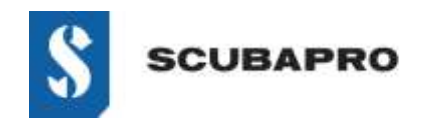

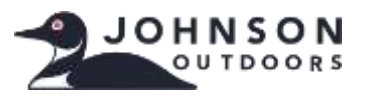

# Guide Dépannage IrDA Windows 10

### PÉRIPHÉRIQUEN EN ERREUR:

• Bien que l'adaptateur IrDA soit affiché dans le Gestionnaire de périphériques sous en tant que « Périphériques infrarouge – Adaptateur infrarouge USB », un point d'exclamation indique un problème.

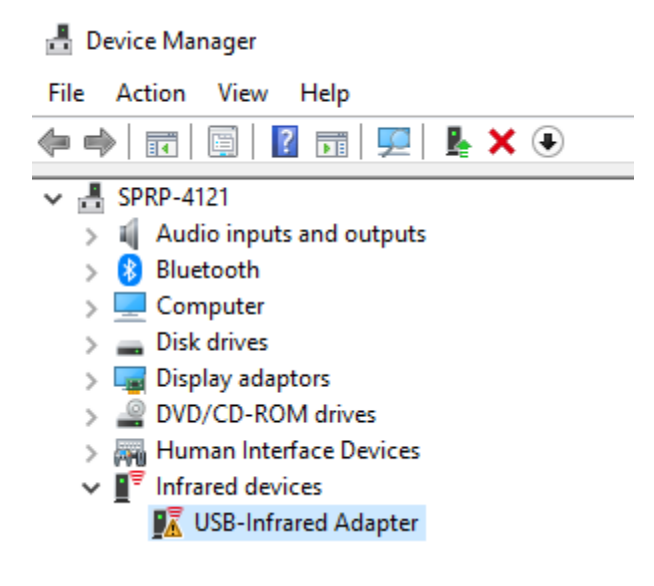

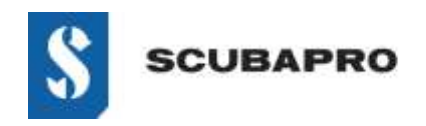

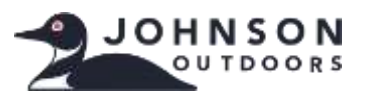

# Guide de Dépannage IrDA Windows 10

#### SOLUTION DE DÉPANNAGE DE L'ADAPTATEUR INFRAROUGE USB DÉFAILLANT:

• Allez à Paramètres  $\rightarrow$  Applications  $\rightarrow$  Fonctionnalités facultatives.

| 4     | Settings          |                                                                                                    |
|-------|-------------------|----------------------------------------------------------------------------------------------------|
| ŵ     | Home              | Apps & features                                                                                              |
| Fin   | d a setting 🎾     | Choose where to get apps                                                                                     |
| App   | 5                 | Installing apps only from Microsoft Store helps protect your device.                                         |
| enes. |                   | Anywhere $\checkmark$                                                                                        |
| E     | Apps & features   |                                                                                                    |
| 15    | Default apps      | Apps & features                                                                                              |
| m1    | Offline maps      | Optional features                                                                                            |
| æ     | Apps for websites | App execution aliases                                                                                        |
|       | Video playback    | Search, sort and filter by drive. If you would like to uninstall or<br>move an app, select it from the list. |
| ę     | Start-up          | Search this list                                                                                             |
|       |                   | Sort by: Name $ \sim $ Filter by: All drives $ \sim $                                                        |

• Vérifiez si l'adaptateur infrarouge IrDA s'affiche comme installé. Si c'est le cas, vous devrez le désinstaller avant de continuer.

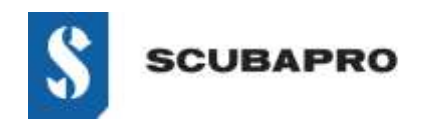

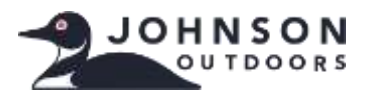

# Guide de Dépannage IrDA Windows 10

• Ajouter une fonctionnalité (en haut de la liste). Choisissez Infrarouge IrDA dans la liste.

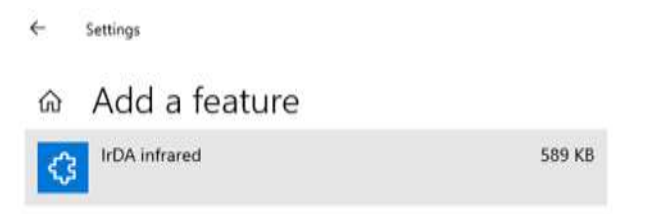

• La fonctionnalité s'installe.

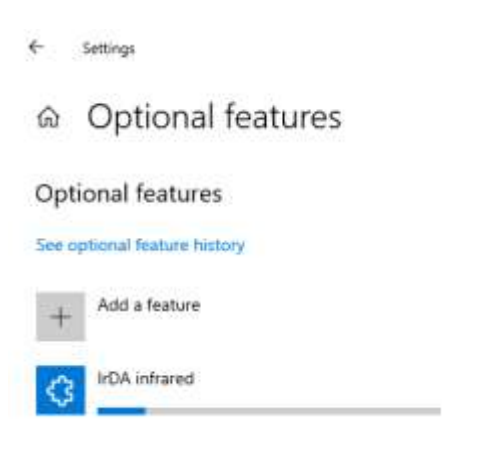

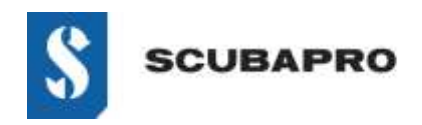

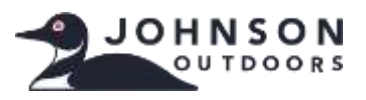

## Guide de Dépannage IrDA Windows 10

• Infrarouge IrDA doit être présent dans la liste des Fonctionnalités facultatives.

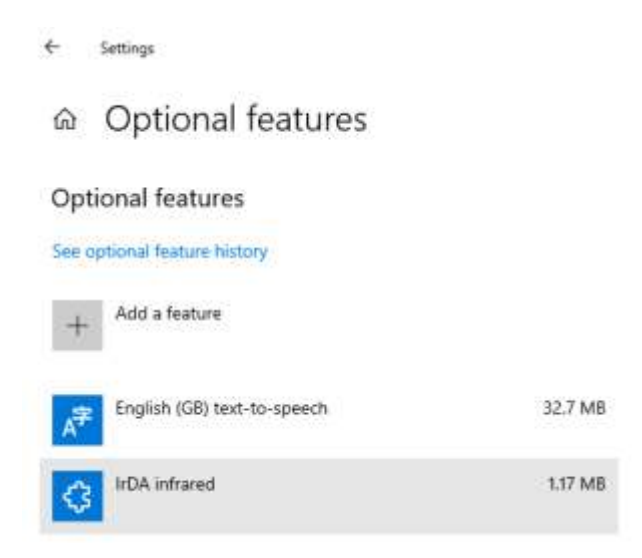

 Retournez au Panneau de configuration\Tous les panneaux de configuration pour visualiser l'icône infrarouge et les caractéristiques.

| + Settings                                 |                                                                              | - 0 × |
|--------------------------------------------|------------------------------------------------------------------------------|-------|
|                                            |                                                                              |       |
| English (GB) handwriting                   | 9.49 MB                                                                      |       |
| English (GB) optical character recognition | Device Manager File Action View Help  dm mb gm b gm b gm b gm b gm b gm b gm | - D X |
| English (GB) speech recognition            | V M DESKIDE-CAUCHISCA.                                                       |       |
| English (GB) text-to-speech                | Disk drives     Disk drives     Disk drives     Disk drives     Disk drives  |       |
| A <sup>#</sup> English (G8) typing         | Human Interface Devices                                                      |       |

• Si le dongle IrDA ne clignote pas, débranchez-le du port USB et rebranchez-le.

www.scubapro.com Août 2019 Page 4 of 4